Monkey Jam

## Pour aller chercher tes photos :

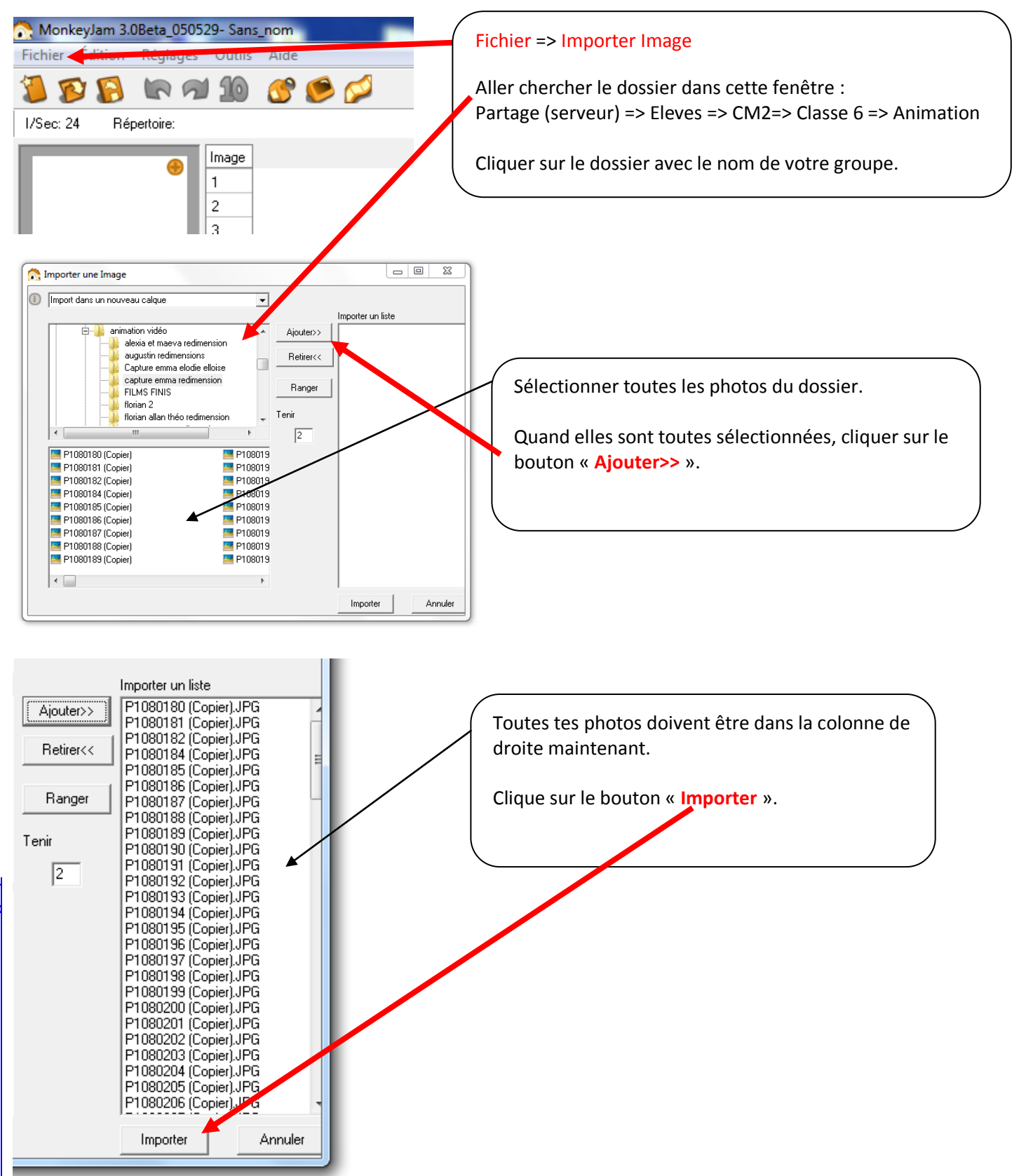

## Pour faire le montage

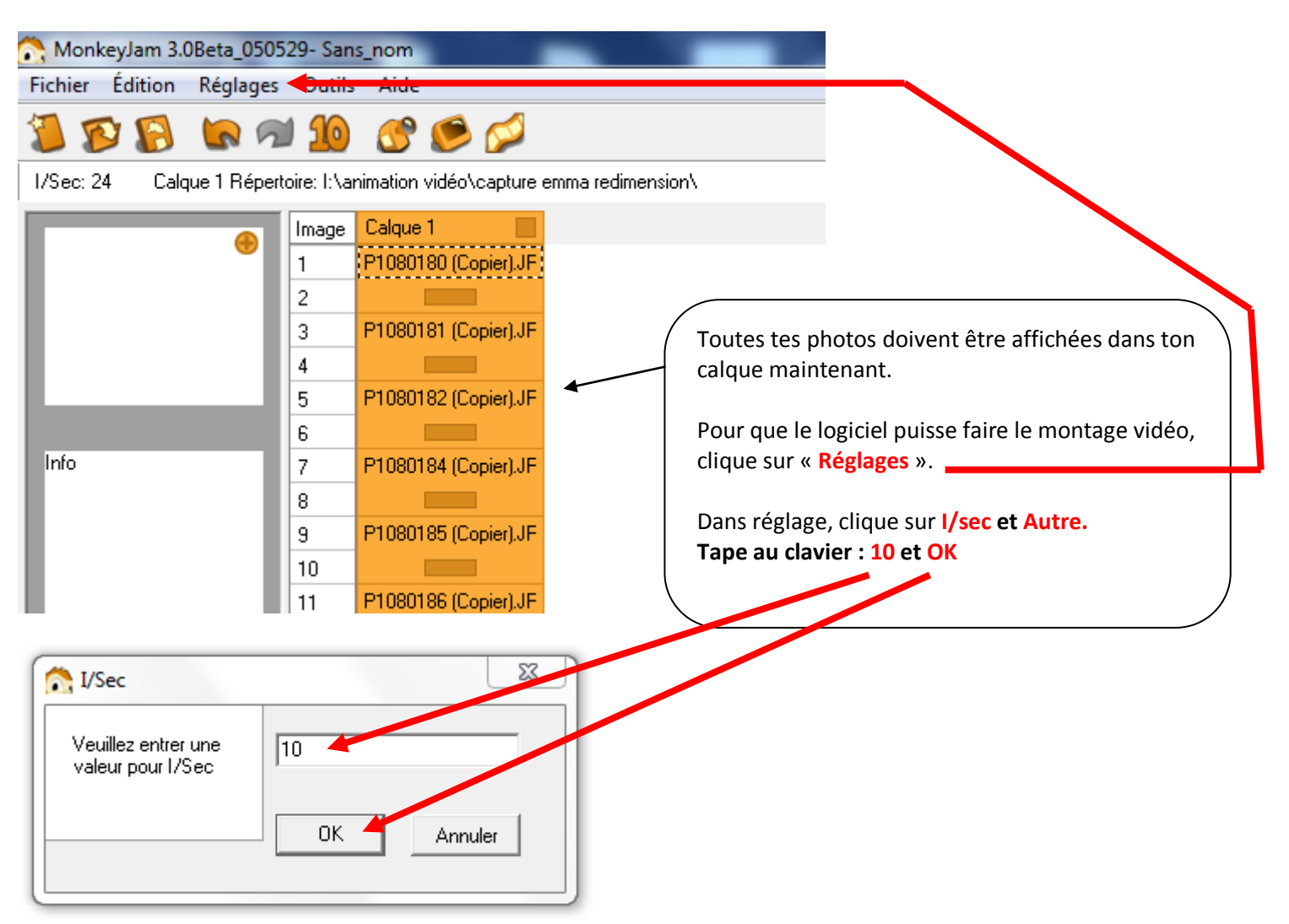

## Visualiser le film :

| 💦 MonkeyJam 3.0Beta_050529- Sans_nom                                                                                                    |                                                                                                    |
|----------------------------------------------------------------------------------------------------|----------------------------------------------------------------------------------------------------|
| Fichier   Édition   Réglages   Outils   Aide     Image: Second Second S                                  | Les réglages ont été faits, tu peux maintenant<br>visualiser le montage animé de tes<br>photographies. |
| Image Calque 1   1 P1080180 (Copier).JF   2 2   3 P1080181 (Copier).JF                                                                                                    | Clique sur <b>le petit écran</b> qui est dans ta barre<br>d'outils.                                    |
| Rendu de la prévisualisation   Une petite fenêtre apparaît pour te dire que le logiciel travaille     Image: Construction of the system of the system of the sys |                                                                                                    |

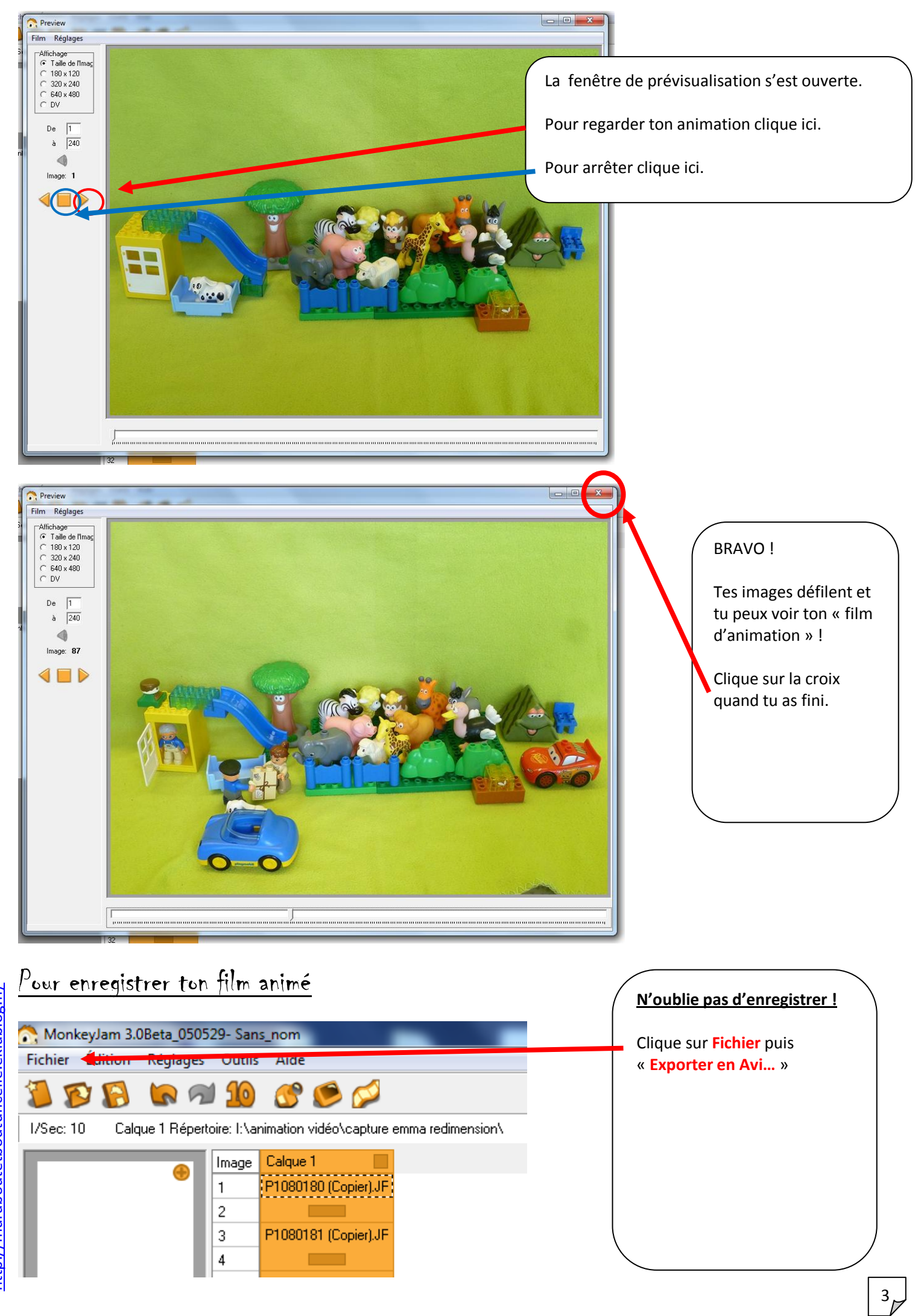

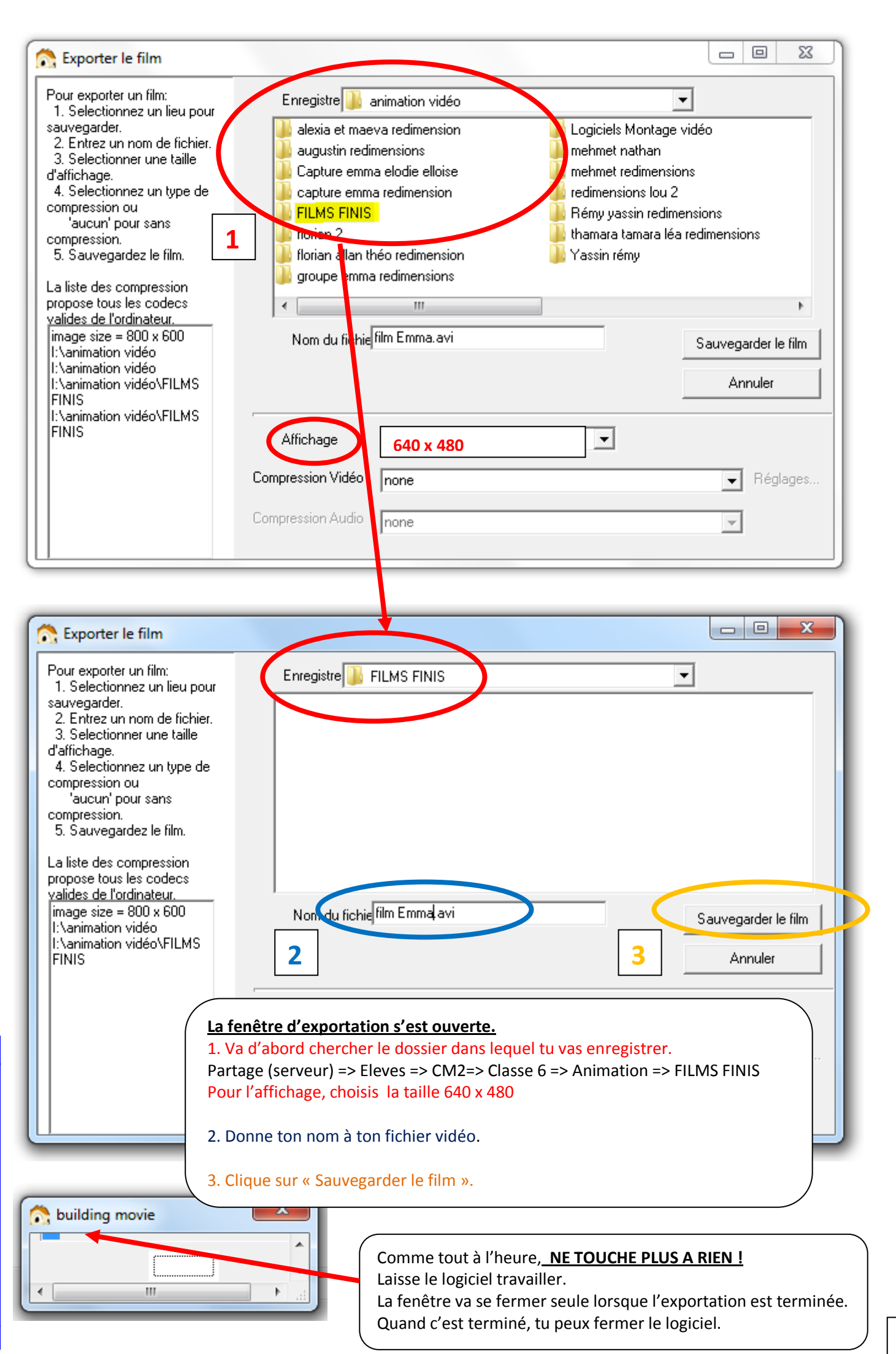

4,